## User Guide – Existing Landlords Creating New Advert

If you have previously registered with us, your property will already on StudentPad. You simply need to login by going to the following link:

<u>https://control.studentpad.com/Property/</u> and enter your previously provided email and login details.

You will now see your 'My Properties' page. This will feature all the properties that you've registered.

Select and click the specific property you want to create a new advert for (the box will blue.)

The next page will feature details about the specific property. This is way you can add details and photos of your property.

To create a new advert for this property click the green 'Adverts' button in between the 'Property' and 'Stats' tabs.

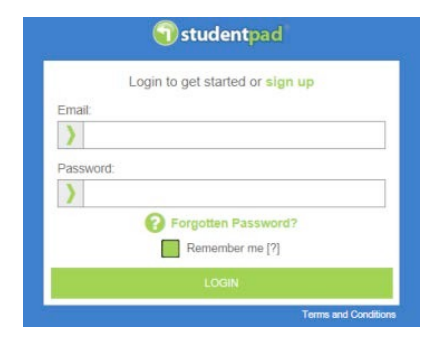

|         | Reference           |               |       | Addess                                     |                  | 2004            |
|---------|---------------------|---------------|-------|--------------------------------------------|------------------|-----------------|
|         |                     |               |       | 2 New Tern Close<br>Chelentern<br>GL52 3LW |                  |                 |
|         |                     |               |       |                                            |                  |                 |
|         | 2 20                | hama per paga |       |                                            |                  | t-taftiama      |
|         | 29 *                | Jama Jan Saba |       |                                            |                  | t-1 af t laves  |
| Do List | 2 2 2               | hama par paga |       |                                            |                  | t - t al t here |
| Do List | 2 9 29 9<br>1 (29 9 | Anna per page | 1.014 | a Neferance                                | # Description // | t-taltions      |

| AgentLandore        | Rowmen-J ( OLDAAD7 ) |  |
|---------------------|----------------------|--|
| House fumber faithe | 2                    |  |
| Dreet 7             | New Barn Close       |  |
| Street 2            |                      |  |
| Town                | Chelenham,           |  |
| Postcode            | OL42 NUW             |  |
| Area                | Chalternam           |  |

| roperty Adverts Stat    | 15              |                             |                             |            |  |
|-------------------------|-----------------|-----------------------------|-----------------------------|------------|--|
|                         |                 |                             |                             | 1 of 1     |  |
|                         |                 |                             |                             | New Advert |  |
| Dates                   | Rooms Available | Rent Includes               | Rent                        | Status     |  |
| 25/10/2016 - 25/10/2016 | 3               | Gas<br>Electricity<br>Water | £100.00 per person per week | Expired    |  |

ty <u>Adverts</u> Stats

Now select the green 'New Advert' button. You can now add your advert details, this includes:

How many bedrooms you have available, the rent per week, deposit amount, what's included in the rent, the contract length and type when the contract is available from/to.

Your advert will run for one month after which you need to repost it.

Once you've completed your new advert, it will automatically be sent to the Accommodation Service who will review it. Please note that to be able to advertise your property you must update any expired certificates .

| How many rooms are available to rent?" *                                                                                                    |                                                                                                    |                                                                                         |                                                                                                    |       |
|----------------------------------------------------------------------------------------------------|----------------------------------------------------------------------------------------------------|-----------------------------------------------------------------------------------------|----------------------------------------------------------------------------------------------------|-------|
| u mamma ara calandar mantiti                                                                                                    |                                                                                                    |                                                                                         |                                                                                                    |       |
|                                                                                                    | , Fra                                                                                                    | те                                                                                      |                                                                                                    |       |
| Do you offer a price per person? *                                                                                                    | Week E                                                                                                   | •                                                                                       |                                                                                                    |       |
|                                                                                                    | Murch E                                                                                                  | ¢                                                                                       |                                                                                                    |       |
| Co you offer a price per room?                                                                                                    | Weak E                                                                                                   | £                                                                                       |                                                                                                    |       |
|                                                                                                    | them &                                                                                                   |                                                                                         |                                                                                                    |       |
| We date instruction and near sound that an instruction of the near out particle of<br>mend a couple to the initian you cound states the price of the near as say 2010 p<br>enformances and you are participation." Reason that the you don't near to after a | n ansunt in the fit? Nee<br>n were but the price per                                                     | person and bill per unany.<br>Person and bill per unany.<br>P the price for each studer | ne price per comi i r por men a dopte pedate no<br>rycu don' especi a room tr be mnasted by more tr<br>18 the tame | er on |
| Let property to:                                                                                                    | Individuals                                                                                              |                                                                                         | (w)                                                                                                    |       |
| Whole property rent                                                                                                    | Week E                                                                                                   | 2                                                                                       |                                                                                                    |       |
|                                                                                                    | Worth 6                                                                                                  | 10                                                                                      |                                                                                                    |       |
| ucce belies) and the null be robed must equil be below, in Jurgar, 1, 5                                                                                                    | stration and proper at                                                                                   | The fumple of a status                                                                  | ections natives the tumper of Sections in the p                                                                    | -94   |
| Do you sharpe a deposit?                                                                                                    | Amount 6                                                                                                 | * **                                                                                    |                                                                                                    |       |
|                                                                                                    | and an international                                                                                     |                                                                                         |                                                                                                    |       |
|                                                                                                    | Per Person (per p                                                                                        | Her)                                                                                    | 9                                                                                                    |       |
| Do уни терите в рижимог?                                                                                                    | Per Person (ser y                                                                                        | H#() (                                                                                  | (v)<br>(v)                                                                                                    |       |
| De you require a guaranter?<br>Hithat store your rent include?                                                                                                    | Pesse Select                                                                                             | l des                                                                                   |                                                                                                    |       |
| Di you require a guaranter?<br>What does your net notude?                                                                                                    | Weer                                                                                                    | l des<br>1 des                                                                          |                                                                                                    |       |
| Do you readow a guaranter?<br>What toos you'r rent nolode?<br>Common Langth (weeks)                                                                                                    | Pesse Select                                                                                             | ar)<br>I dae<br>I Internet                                                              | 3                                                                                                    |       |
| De pins resulter a guaranter?<br>1994 diese your rent notidel?<br>Connect Langth (seestry)<br>Connect Langth (seestry)                                                                                                    | Peace Select                                                                                             | l das<br>I das                                                                          | 9<br>9                                                                                                    |       |
| Do pho vectoriti e guaranteri <sup>on</sup><br>1994 dissa your nen nobola <sup>10</sup><br>Contrant Langth (seatta)<br>Contrant Type                                                                                                    | Peace Select                                                                                             | l das<br>I loss                                                                         | 9                                                                                                    |       |
| Do pho require a guaranter*<br>Itilitat doos your rent notices*<br>Correct Langth (weeks)<br>Correct Langth (weeks)<br>Correct (any correct)<br>Correct (any correct)                                                                                        | Pesse Select Pesse Select Beeneny Beeneny Inst Selected Not Selected                                     | l Gae<br>I Dae                                                                          | v                                                                                                    |       |
| Do pho vectorie a guaranter <sup>on</sup><br>Itilitat des your rent noticell <sup>1</sup><br>Contrast Langth (passite)<br>Contrast Type<br>Canoning<br>Australia From <sup>1</sup>                                                                           | Pesse Take Pesse Take Pesse Take Description Description Test Sevented Intel Sevented Active Description | ar)<br>) dae<br>) internet                                                              | V<br>V<br>V                                                                                                    |       |
| Do pho response a guarantee <sup>14</sup><br>Itilihat doos your rent noticels <sup>16</sup><br>Contract Langth (seekit)<br>Contract Type<br>Contract<br>Analistics From <sup>1</sup><br>Landstatic From <sup>1</sup>                                         | Were Period (per p Person Telect  Were  Bennety  Bennety  Tel fait Serected  Automotivyyy                | an)<br>Johanna<br>Jintanna<br>Million                                                   | V                                                                                                    |       |